## การเพิ่มบัญชี E-Mail <u>ใหม่</u>ในเครื่องเดิม (Microsoft Outlook 2010)

(หมายเหตุ : วิธีนี้ใช้สำหรับเพิ่มบัญชี E-Mail <u>ใหม่</u>ในเครื่องเดิม เพื่อใช้งานร่วมกับบัญชี E-Mail เดิม) จัดทำโดย : การัณ จิตรชื่น (เจ้าหน้าที่คอมพิวเตอร์)

1. หลังจากเปิดโปรแกรม Microsoft Outlook ขึ้นมาแล้ว ให้ไปที่เมนู แฟ้ม (สีส้ม) แล้วเลือก "เพิ่มบัญชีผู้ใช้"

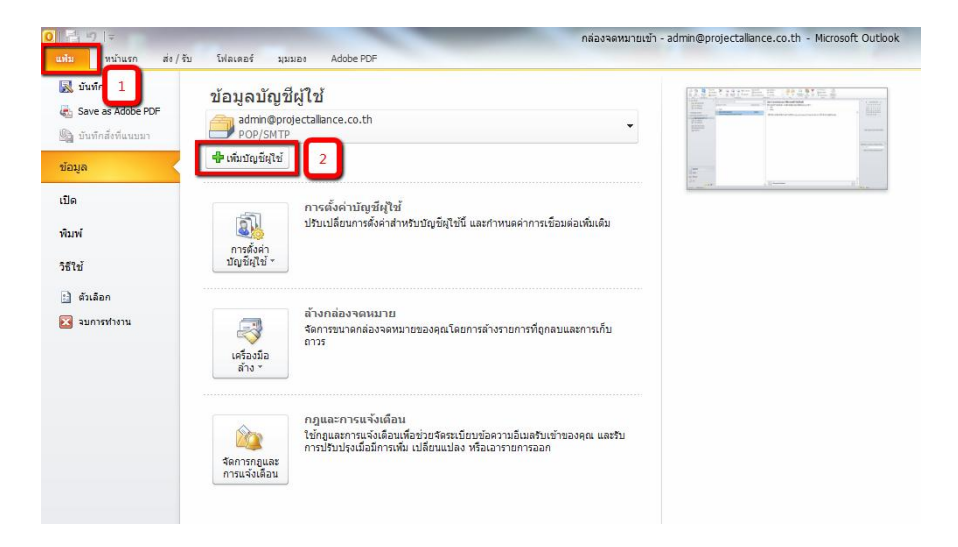

2. ให้เลือกการตั้งค่าด้วยตนเอง และคลิก ถัดไป

| เพิ่มบัญชีผู้ใช้ใหม่                          |                                                           | and the second second se | ×      |
|-----------------------------------------------|-----------------------------------------------------------|----------------------------------------------------------------------------------------------------|--------|
| การตั้งค่าบัญชีผู้ใช้แร<br>เชื่อมต่อไปยังชนิด | บบอัดโนมัติ<br>เข้ร์ฟเวอร์อื่น                            |                                                                                                    | ž      |
| 🔘 บัญชีผู้ใช้อีเมล                            |                                                           |                                                                                                    |        |
| ชื่อของคุณ:                                   | ด้วอย่าง: กฤดิยา เอี่ยมศิริ                               |                                                                                                    |        |
| ที่อยู่อืเมล:                                 | ด้วยย่าง: krittiya@contoso.com                            |                                                                                                    |        |
| รหัสผ่าน:                                     |                                                           |                                                                                                    |        |
| พิมพ์รหัสผ่านใหม่:                            | พิมพ์รหัสผ่านที่ได้รับจากผู้ให้บริการอินเทอร์เน็ดของคุณ   |                                                                                                    |        |
| 🔿 ເອັ້ອງາມ (51<br>3<br>💽 ກຳນາແດກາຣຄົ້າຄ່າເຊິ  | 15)<br>ร์ฟเวอร์หรือกำหนดชนิดเซิร์ฟเวอร์เพิ่มเดิมด้วยดนเอง | 4                                                                                                    |        |
|                                               |                                                           | < ย่อนกลับ อัดไป >                                                                                                    | ยกเลิก |

## 3. คลิก ถัดไป

| เพิ่มบัญชิมุใช้ใหม่                                                                                                    | X      |
|----------------------------------------------------------------------------------------------------|--------|
| เลือกบริการ                                                                                                    | ×      |
| อินเทอร์เน็ตอีเมล<br>เชื่อมต่อไปยังเชิร์ฟเวอร์ POP หรือ IMAP เพื่อส่งหรือรับข้อความอิเมล     ชื่อมต่อไปยังเชิร์ฟเวอร์ POP หรือ IMAP เพื่อส่งหรือรับข้อความอิเมล     ชื่อมต่อใปยังเชิร์ฟเวอร์ POP หรือ IMAP เพื่อส่งหรือรับข้อความอิเมล     ชื่อมต่อใปยังเชิร์ฟเวอร์ POP หรือ IMAP เพื่อส่งหรือรับข้อความอิเมล     ชื่อมต่อใปยังเชิร์ฟเวอร์ POP หรือ IMAP เพื่อส่งหรือรับข้อความอิเมล     ชื่อมต่อใปยังเชิร์ฟเวอร์ POP หรือ IMAP เพื่อส่งหรือรับข้อความอิเมล     ชื่อมต่อใปยังเชิร์ฟเวอร์ POP หรือ IMAP เพื่อส่งหรือรับข้อความอิเมล     ชื่อมต่อใปยังเชิร์ฟเวอร์ POP หรือ IMAP เพื่อส่งหรือรับข้อความอิเมล     ชื่อมต่อใปยังเชิร์ฟเวอร์ POP หรือ IMAP เพื่อส่งหรือรับข้อความอิเมล     ชื่อมต่อให้สามาร์ฟเวอร์ POP หรือ IMAP เพื่อส่งหรือรับข้อความอิเมล |        |
| Microsoft Exchange หรือบริการที่เข้ากันได้<br>เชื่อมต่อและเข้าถึงข้อความอีเมล ปฏิทิน ที่ติดต่อ โทรสาร และข้อความเสียงของคุณ                                                                                                    |        |
| ⊘ การส่งข้อความ (SMS)<br>เชื่อมต่อไปยังผู่ให้บริการการส่งข้อความของอุปกรณ์เคลื่อนที่                                                                                                    |        |
|                                                                                                    |        |
|                                                                                                    |        |
|                                                                                                    |        |
| 5                                                                                                    |        |
| < ข้อนกลับ ดัดไป >                                                                                                    | ยกเลิก |

- 4. ให้กรอกข้อมูลตามรูปได้เลยครับ <u>แต่ มีเฉพาะจุดที่ต้องแก้ไข</u>ดังนี้
  - 4.1 "ชื่อของคุณ" สามารถกำหนดได้ตามต้องการ เช่น <u>User</u> (เป็นชื่อที่แสดงไปขังผู้รับ เมื่อส่ง Email ออก)
  - 4.2 "ที่อยู่อีเมล์" แก้ไขตามที่ได้รับ เช่น <u>user@projectalliance.co.th</u>
  - 4.3 "ชื่อผู้ใช้" คือ "ที่อยู่อีเมล์" (เหมือนข้อ 5.2) เช่น <u>user@</u>projectalliance.co.th
  - 4.4 "รหัสผ่าน" แก้ไขตามที่ได้รับ เช่น <u>user</u>

| เพิ่มบัญชีผู้ใช้ใหม่                                          |                                     | ×                                                                                                    |
|---------------------------------------------------------------|-------------------------------------|----------------------------------------------------------------------------------------------------|
| การตั้งค่าอินเทอร์เน็ตอึเมล<br>ต้องทำการตั้งค่าทั้งหมดเพื่อทำ | าให้บัญชีผู้ใช้อีเมลของคุณใช้งานได้ |                                                                                                    |
| ข้อมูลผู้ใช้                                                  |                                     | หดสอบการดิ้งค่าบัญชีผู้ใช้                                                                                                    |
| ชื่อของคุณ:                                                   | User                                | หลังจากกรอกข้อมูลบนหน้าจอนี้ เราขอแนะนำให้คุณพดสอบบัญชี<br>ผู้ใช้ของคุณด้วยการคลิกที่ปุ่มด้านล่างนี้ (จำเป็นต้องมีการเชื่อมต่อ |
| ทอยู่อเมล:<br>ข้อมูลเซิร์ฟเวอร่                               | user@projectalliance.co.th          | (ครอชาย)                                                                                                    |
| ชนิดบัญชีผู้ใช้:                                              | POP3                                | ทดสอบการตั้งคาบัญชผูไข่<br>📝 ทดสอบการตั้งค่าบัญชัโดยคลิกปุ่ม ถัดไป                                                             |
| เซรพเวอรจดหมายขาเขา:<br>เซิร์ฟเวอร์จดหมายขาออก (SMTP):        | mail.projectalliance.co.th          | ส่งข้อความใหม่ไปยัง:                                                                                                    |
| ข้อมูลการเข้าสู่ระบบ                                          |                                     | ๏ สร้างแฟมข้อมูล Outlook<br>⊚ แฟมข้อมูล Outlook ที่มีอยู่                                                                      |
| ชื่อผู้ใช้:<br>อรัสข่ามเ                                      | user@projectalliance.co.th          | เรียกดู                                                                                                    |
| รักสมาน.                                                      |                                     | 6                                                                                                    |
| 🥅 จำเป็นต้องเข้าสู่ระบบโดยใช้ Sec<br>(SPA)                    | ure Password Authentication         | การตั้งค่าเพิ่มเดิม                                                                                                    |
|                                                               |                                     | < ข้อนกลับถัดไป >ยกเล็ก                                                                                                    |

หลังจากกรอกข้อมูลเสร็จสิ้นแล้ว ให้กลิกที่ การตั้งค่าเพิ่มเติม

6. คลิกที่ Tab "เซิร์ฟเวอร์ส่งออก" แล้วติ๊กเครื่องหมายถูก ที่

"เซิร์ฟเวอร์ขาออก (SMTP) ของฉันต้องมีการรับรองความถูกต้อง" ดังรูป

| เพิ่มบัญชิผู้ใช้ใหม่                                                                            | X                                                                                                    |
|-------------------------------------------------------------------------------------------------|----------------------------------------------------------------------------------------------------|
| การตั้งค่าอินเทอร์เน็ตอิเมล<br>ต้องทำการตั้งคำทั้งหมดเพื่อทำให้บัญชี่ผู้ใช้อีเมลของคุณใช้งานได้ | × × ×                                                                                                    |
| การตั้งคำอินเทอร์เน็ตอีเมล 7 🗴                                                                  | าญชีผู้ใช้<br>บนหน่าจอนี้ เราขอแนะนำให้คุณทดสอบบัญชี<br>คลิกที่ปุ่มด้านล่างนี้ (จำเป็นต่องมีการเชื่อมต่อ<br>ญชัผู่ไข้<br>เงิด่าบัญชีโดยคลิกปุ่ม ถัดไป |
| รบัญเร.<br>รหัสผ่าน:                                                                            | มัง:<br>มูล Outlook<br>lutlook ที่มีอยู่<br>เรียกลู                                                                                                   |
|                                                                                                 | การตั้งค่าเห็มเติม<br>อนกลับ อัดไป > ยกเล็ก                                                                                                    |
| ตกลง ยกเล็ก                                                                                     |                                                                                                    |

- 7. ต่อไป ให้กลิกที่ Tab "ขั้นสูง"
  - 7.1 ให้ปรับ "การหมดเวลาของเซิร์ฟเวอร์" เป็น 10 นาที ดังรูป
  - 7.2 เอาเครื่องหมายถูกที่ "เก็บสำเนาข้อความไว้บนเซิร์ฟเวอร์" ออก
  - 7.3 คลิกตกลง

| การดังค่าอินเทอร์เน็ตอิเมล<br>ต้องทำการดั้งค่าทั้งหมดเพื่อทำให้บัญชีผู้ใช้อิเมลของคุณใช้งานใด้                                        |                                                        |
|----------------------------------------------------------------------------------------------------|--------------------------------------------------------|
| การตั้งก่าอินเทอร์เน็ตอัเมล                                                                                                    | าัญชีผู้ใช้<br>บนหน่าจอนี้ เราขอูแนะนำให้คลเทดสอบบัต   |
| ทั่วไป เชิร์ฟเวอร์ส่งออก การเชื่อมต่อ<br>หมายเลขพอร์ดเชิร์ฟเวอร์                                                                      | ลลึกที่ปุ่มดำนลางนี้ (จำเป็นต่องมีการเชื่อมเ<br>-<br>- |
| เซิร์ฟเวอร์ขาเข้า (POP3): 110 ใช้ค่าเริ่มต้น                                                                                          | เมชญเข<br>เง้ค่าบัญชีโดยคลิกป่ม ถัดไป                  |
| เชิร์ฟเวอร์ขาออก (SMTP): 25                                                                                                    | й»:                                                    |
| ใช้ชนิดการเชื่อมต่อแบบเข้ารพัสต่อไปนี้: ไม่มี 🗨                                                                                       | มูล Outlook                                            |
| การทมดเวลาของเชิร์ฟเวอร์<br>สัน ยาว 10 นาที<br>                                                                                       | ไปปook ที่มีอยู่                                       |
| การนาสง<br>โปกับสำเนาข้อความไว้บนเซิร์ฟเวอร์                                                                                          |                                                        |
| <ul> <li>๔ เอาออกจากเซ็ร์ฟเวอร์หลังจาก 14 → <sup>3</sup>น</li> <li>11 อาออกจากเซ็ร์ฟเวอร์เมื่อถูกลบออกจาก 'รายการที่ถูกลบ'</li> </ul> | การตั้งค่าเพิ่มเติม                                    |
|                                                                                                    | ม้อนกลับ ถัดไป> ยกเลิก                                 |
| 12                                                                                                    |                                                        |

8. จะกลับมาที่หน้าต่างเดิม ดังรูป ให้กลิก ถัดไป

| ข้อมอดไห้                                                                                                    |                                                                                                    | พดสอบการตั้งต่าบัญชีผู้ให้                                                                                                    |
|----------------------------------------------------------------------------------------------------|----------------------------------------------------------------------------------------------------|----------------------------------------------------------------------------------------------------|
| ชื่อของคุณ:<br>ที่อยู่อีเมล:                                                                                                    | User<br>user@projectalliance.co.th                                                                     | หลังจากกรอกข้อมูลบนหน้าจอนี้ เราขอแนะนำให้คุณทดสอบบัญชี<br>ผู่ใช้ของคุณตัวยกรคลิกที่ปุ่มด้านล่างนี้ (ว่าเป็นต้องมีการเชื่อมต่อ<br>เครือข่าย)                           |
| ข้อมูลเซิร์ฟเวอร์<br>ชนิดบัญชียูไซ้:<br>เข้ร์ฟเวอร์จดหมายขาเข้า:<br>เข้ร์ฟเวอร์จดหมายขาออก (SMTP):<br>ข้อมูลการเข้าสู่ระบบ<br>ข้อผูไซ้:<br>รทัสผ่าน: | POP3<br>mail.projectalliance.co.th<br>mail.projectalliance.co.th<br>user@projectalliance.co.th<br>**** | หดสอบการตั้งคำบัญชียู่ไข้<br>√ ทดสอบการตั้งค่าบัญชีโดยคลิกปุ่ม ถัดไป<br>ส่งข้อความใหม่ไปยัง:<br>⊚ สร้างแพ้มข้อมูล Outlook<br>√ แพ้มข่อมูล Outlook ที่มีอยู่<br>เรียกลู |
| ราเป็นต้องเข้าสู่ระบบโดยใช้ Sec<br>(SPA)                                                                                                    | หสหาน<br>ure Password Authentication                                                                   | 13                                                                                                    |

โปรแกรมจะทำการตรวจสอบ ชื่อผู้ใช้ และรหัสผ่าน ว่าถูกต้องหรือไม่

สามารถเชื่อมต่อกับ Server ได้หรือไม่ และดำเนินการส่ง Email เพื่อทดสอบ โดยให้รอสักครู่

| ์เพิ่มบัญชีผู้ใช้ใหม่                                                        |                                                | 22                                  |
|------------------------------------------------------------------------------|------------------------------------------------|-------------------------------------|
| ทดสอบการตั้งค่าบัญชีผู้ใช้                                                   |                                                | *                                   |
| Outlook กำลังทดสอบการตั้งค่าบ้                                               | ญชีผู้ใช้ที่คุณใส่                             | мця                                 |
|                                                                              |                                                | ปิด มีไว้                           |
| งาน ข้อผิดพลาด                                                               |                                                | กำจอนี้ เราขอแนะนำให้คุณทดสอบบัญชี  |
| งาน                                                                          | สถานะ                                          | าปุ่มดานลางน (จำเป็นตองมการเชื่อมตอ |
| <ul> <li>เข้าสู่ระบบเชิร์ฟเวอร์จดหม</li> <li>ส่งข้อความอีเมลทดลอง</li> </ul> | ายขาเข้า (POP3) เสร็จสมบูรณ์<br>กำลังดำเนินการ | 18                                  |
|                                                                              |                                                | ัญชีโดยคลิกปุ่ม ถัดไป               |
|                                                                              |                                                |                                     |
| ข้อมูลการเข้าสู่ระบบ                                                         |                                                | 🥏 แข้มข้อมูล Outlook                |
| ชื่อผู้ใช่:                                                                  | user@projectalliance.co.th                     | เรียกด                              |
| รทัสผ่าน:                                                                    | ****                                           |                                     |
|                                                                              | สารทัสผ่าน                                     |                                     |
| จำเป็นต้องเข้าสู่ระบบโดยใช<br>(SPA)                                          | Secure Password Authentication                 | การดังค่าเพิ่มเติม                  |
|                                                                              |                                                | < ข้อนกลับ ดัดไป > ยกเล็ก           |

10. จากรูป คือ ไม่พบปัญหาใดๆ สามารถใช้งานได้ ให้คลิก ปิด

| เพิ่มบัญชีผู้ใช้ไหม่                                                                |                                                   | X                                                                                                    |
|-------------------------------------------------------------------------------------|---------------------------------------------------|----------------------------------------------------------------------------------------------------|
| ทดสอบการตั้งก่าบัญชีผู้ใช้<br>ขอแสดงความยินดี! การทดสอบทุกอย่<br>ไป                 | างเสร็จสิ้นโดยสมบูรณ์ คลิก 'ปิด' เพื่อทำเ         | й <mark>а </mark>                                                                                       |
| งาน ข้อผิดพลาด<br>งาน<br>✓ เข้าสู่ระบบเชิร์ฟเวอร์จดหมายขา<br>✓ ส่งข้อความอิเมลทดลอง | สถานะ<br>เข้า (POP3) เสร็จสมบูรณ์<br>เสร็จสมบูรณ์ | 14 มิด ไไข่<br>ก่าออนี้ เราขอแนะนำให้คุณทดสอบบัญขี<br>ปุ่มด้านส่างนี้ (ร่าเป็นต้องมีการเชื่อมต่อ<br>ไข้ |
| ข้อมูลการเข้าสู่ระบบ                                                                |                                                   | ญชีโดยคลิกปุ่ม ถัดไป                                                                                    |
| ชื่อผู่ใช้:<br>รทัสผ่าน:<br>✔ จำรง่                                                 | user@projectalliance.co.th<br>****                | (รัยกลู                                                                                                 |
| 🗐 จำเป็นต้องเข้าสู่ระบบโดยใช้ Sect<br>(SPA)                                         | ure Password Authentication                       | การตั้งค่าเพิ่มเติม                                                                                     |
|                                                                                     |                                                   | < ข้อนกลับ ดัดไป > ยกเล็ก                                                                               |

กรณีพบปัญหา สาเหตุส่วนใหญ่เกิดจาก

- ไม่ได้เชื่อมต่ออินเตอร์เน็ต
- ชื่อผู้ใช้ หรือ รหัสผ่านผิด

ให้ดำเนินการตรวจสอบ 2 กรณีดังกล่าวก่อนครับ หากพบปัญหาในการใช้งานไม่ได้ รบกวนแจ้ง IT ครับ

11. คลิกเสร็จสิ้น

| เพิ่มบัญชีผู้ใช้ใหม่ | ×                                                                                                    |  |
|----------------------|----------------------------------------------------------------------------------------------------|--|
|                      | ขอแสดงความยินดี!<br>คุณใดไล่ข้อมูลทั้งทมดที่ต้องการสำหรับการตั้งค่าบัญชีผู่ไข้ของคุณแล้ว<br>เมื่อต้องการปิดตัวช่วยสร้าง ให้คลิก 'เสร็จสิ้น' |  |
|                      |                                                                                                    |  |
|                      | (เท็มบัญชียุไซ่อื่น)                                                                                                    |  |
|                      | 15                                                                                                    |  |

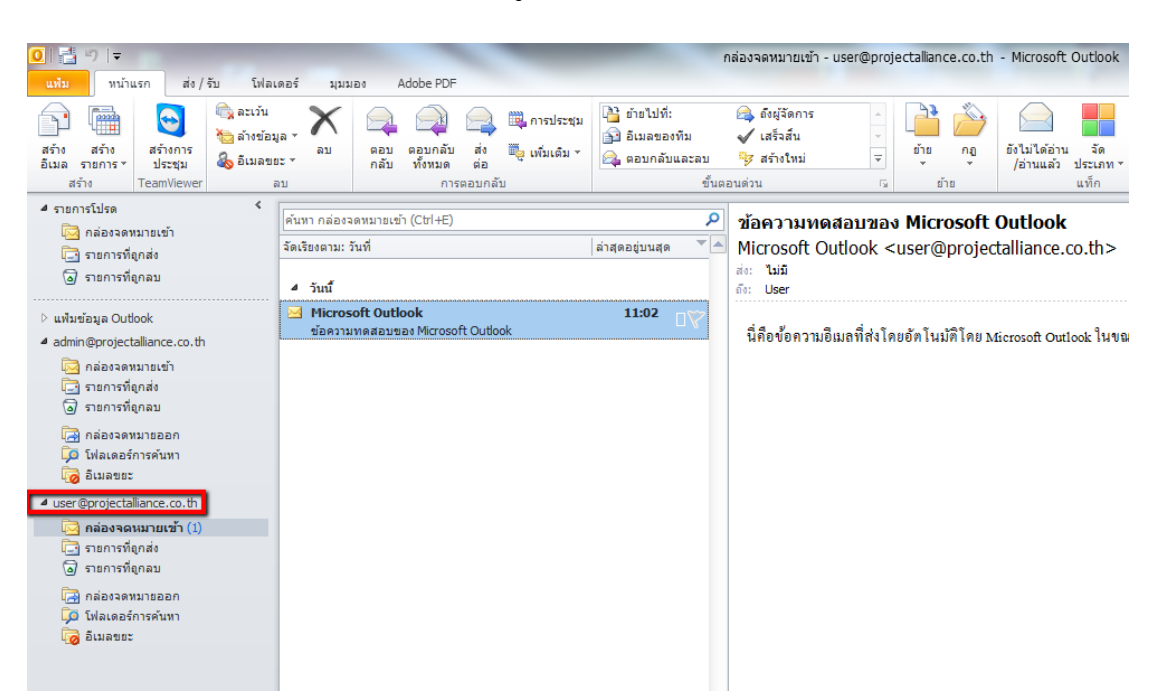

## 12. สามารถใช้งาน E-Mail ของบริษัท ในบัญชีใหม่ที่เพิ่มไปได้แล้วครับ